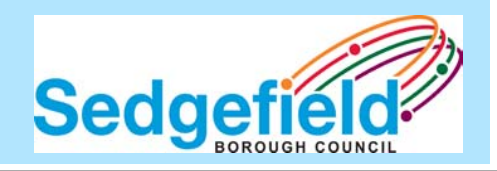

# Update of progress on rollout of CRM

Jerry Miller October 2007

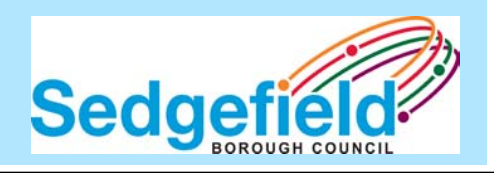

- That all contact with the customer is logged in the CRM
- That the Council has a single view of the customer
- That regardless of where you live or work you can transact with your Council at the nearest Council offices

# Progress so far

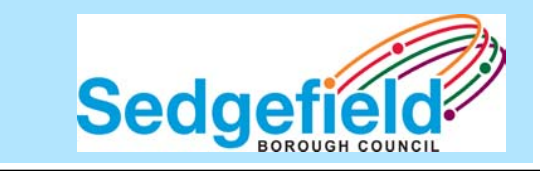

- System has now been live since October 2006
- Now have 66 service requests on the system
- Fully rolled out across Street Scene Services and Freedom of Information

- Different Councils moving at different speeds
- We are ahead of the partners
- Are using it to transform the business
- Are realising more benefits

# Roll out plan

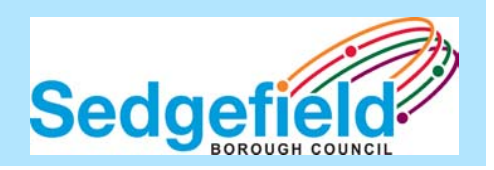

- Roll out plan is on target
- Next service is Anti-Social behaviour
- Will then review future services
- LGR will have an impact on the direction

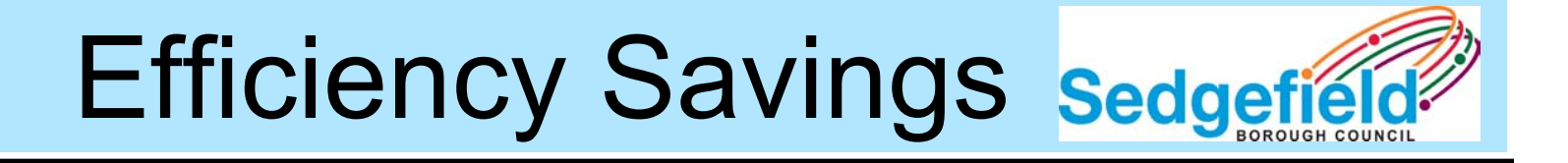

- Cashable efficiency savings have been identified by using the system
- Streamlined service to the public
- Development of SIS

### Future enhancements

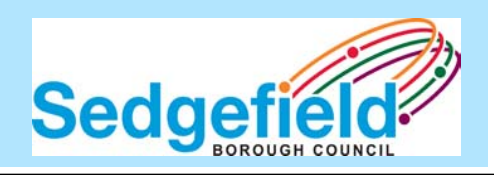

- Joint working through waste permits
- Able to use best practice across the partnership
- Can enhance service delivery and customer experience

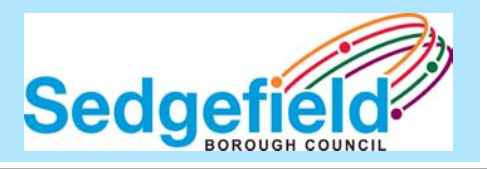

- In the future will be able to give ward information on requests for service
- Better info as to types of customer contact
- A better service to the public

# System demonstration

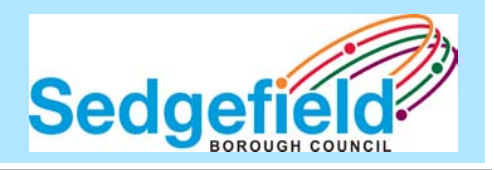

- A quick demonstration of the system.
- Scenario: -
- Telephone call regarding a special collection

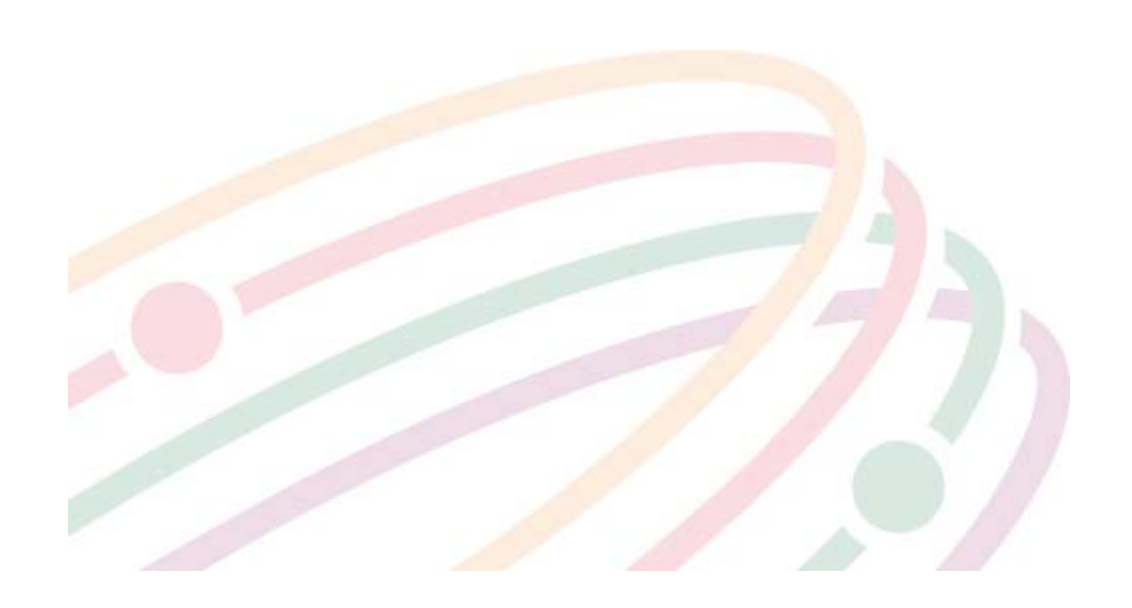

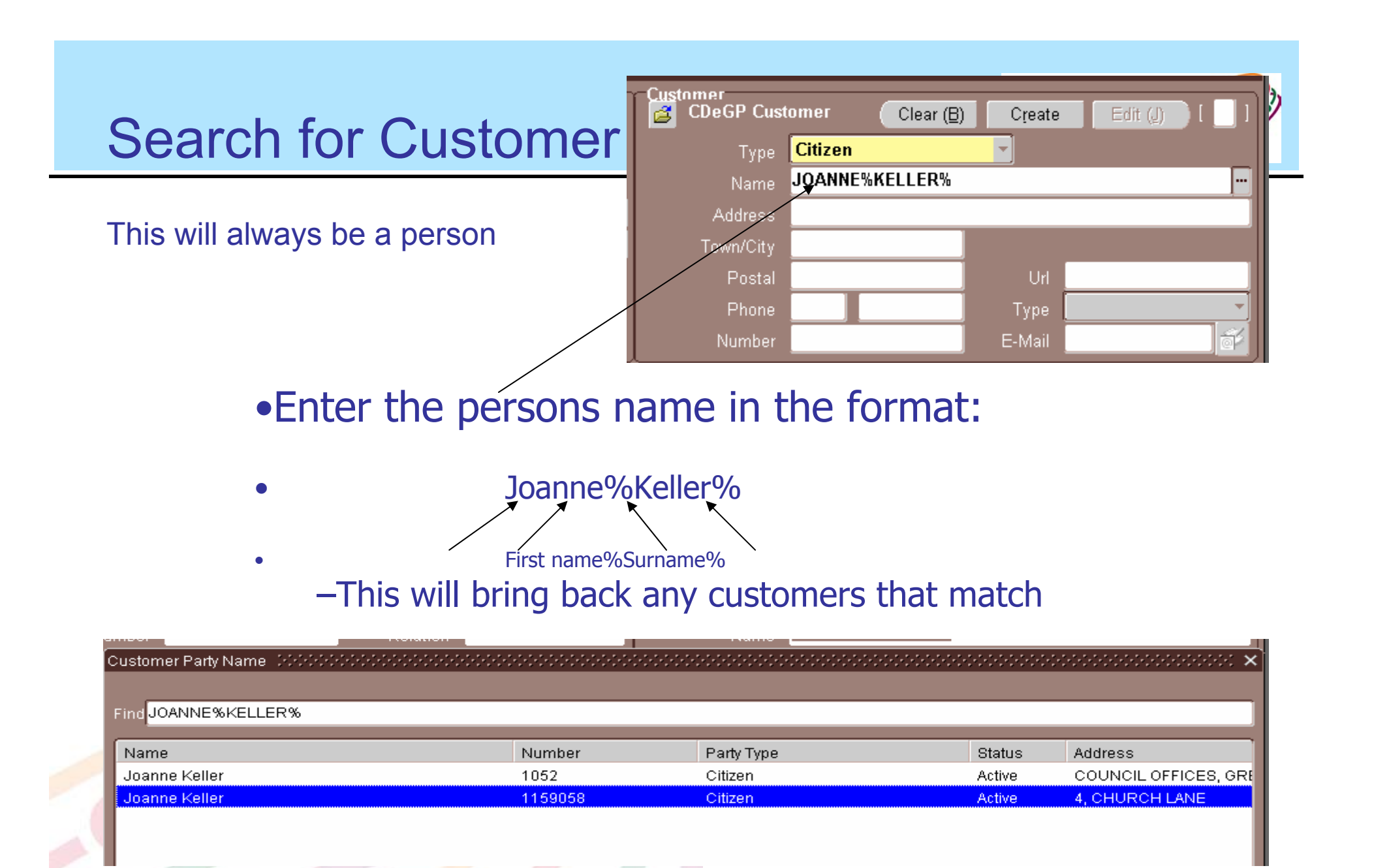

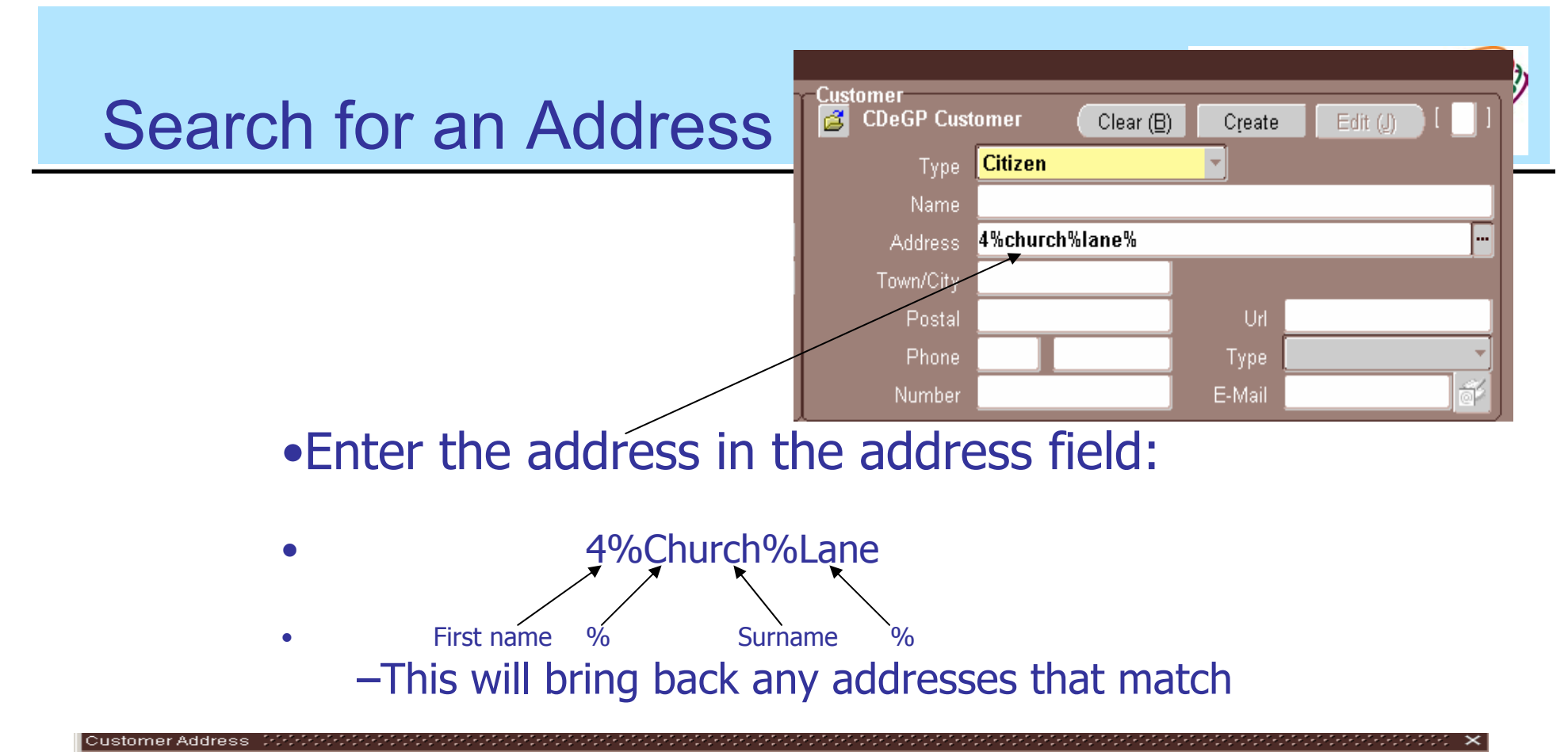

| Find 4%church%lane%                          |             |        |          |                |             |              |
|----------------------------------------------|-------------|--------|----------|----------------|-------------|--------------|
| Address                                      | City        | State  | Province | Country        | Postal Code | Name 🤶       |
| 4, B6282 CHURCH STREET HIGH ETHERLEY ALONG E | ETHERLEY GR | COUN   | BISHOP   | United Kingdom | DL14 0JZ    | B6282 CHU    |
| 4, CHURCH LANE                               | MURTON      | DURHAM |          | United Kingdom | SR7 9RD     | CHURCH L     |
| 4, CHURCH LANE                               | FERRYHILL   | COUN   | FERRYHI  | United Kingdom | DL17 8LP    | CHURCH L     |
| 4, CHURCH LANE                               | FERRYHILL   | COUN   | FERRYHI  | United Kingdom | DL17 8LP    | Joanne Kell  |
| 4, CHURCH LANE                               | FERRYHILL   | COUN   | FERRYHI  | United Kingdom | DL17 8LP    | Peter Wilkin |
| 4, CHURCH LANE                               | DURHAM CITY | DURHAM |          | United Kingdom | DH1 3HF     | CHURCH L     |
| 4, CHURCH LANE                               | DURHAM CITY | DURHAM |          | United Kingdom | DH1 3HF     | Pamela Her   |
| 4, CHURCH LANE                               | DURHAM CITY | DURHAM |          | United Kingdom | DH1 3HF     | Thomas Wil   |
| 4, CHURCH LANE                               | SHADFORTH   | DURHAM |          | United Kingdom | DH6 1NR     | CHURCH L     |
| 4, CHURCH LANE                               | SHADFORTH   | DURHAM |          | United Kingdom | DH6 1NR     | Sally Clough |
| 4, CHURCH LANE NORTH MURTON                  | MURTON      | DURHAM | SEAHAM   | United Kingdom | SR7 9RJ     | CHURCHL      |
| 40, CHURCH LANE                              | MURTON      | DURHAM |          | United Kingdom | SR7 9RL     | CHURCH L     |
|                                              |             |        |          |                |             |              |
|                                              | Eind (      |        | 2ancel   |                |             |              |

### Free Collection?

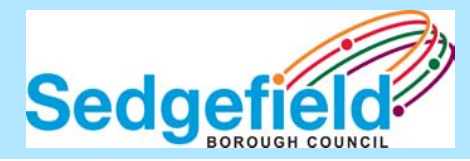

| Solutions - Du             | rhamConnects CRM                                                                                                    |                                                                                                    |                                                                                                    |                                                                                                    |                                                                                                    |                                                                                                    |                                                                                                    |
|----------------------------|----------------------------------------------------------------------------------------------------|----------------------------------------------------------------------------------------------------|----------------------------------------------------------------------------------------------------|----------------------------------------------------------------------------------------------------|----------------------------------------------------------------------------------------------------|----------------------------------------------------------------------------------------------------|----------------------------------------------------------------------------------------------------|
| Eile Edit View Folder T    | ools Reports Action                                                                                                    | ns <u>W</u> indow <u>H</u> elp                                                                                                    |                                                                                                    |                                                                                                    |                                                                                                    |                                                                                                    |                                                                                                    |
| 🛤 📎 🕲 I 🏈 🎯 K              | 🕹 🍐 🖗 I 🔀                                                                                                    | 1) 🗂 💋 🧖 1 🖉 1                                                                                                    | ŞI 🕘 🖉 🤅                                                                                                    | 🎋 l 🔮 📉 🗓                                                                                                    | 🝠 🖺 🖀 🔮 📳                                                                                                    | af 👿 🙇                                                                                                    | । 🚃 । 🞑 🧐 🔤 । 🖇                                                                                                    |
| 🚟 Contact Center (1999-199 | -0-0-0-0-0-0-0-0-0-0-0-0-0-0-0-0-0-0-0-0                                                                                                    |                                                                                                    |                                                                                                    | -0-0-0-0-0-0-0-0-0-0-0-0-0-0-                                                                                                    |                                                                                                    |                                                                                                    | 000000000000 🕑 🗷 🗙                                                                                                    |
| - <u>Co</u> ntact<br>CDeGP | Clear                                                                                                    | Create Edit                                                                                                    |                                                                                                    | Customer<br>🔁 CDeGP Cust                                                                                                    | omer Clear (B                                                                                                    | Create                                                                                                    | Edit (J)                                                                                                    |
| Eirst                      |                                                                                                    | Last                                                                                                    |                                                                                                    | Type                                                                                                    | Citizen                                                                                                    | -                                                                                                    |                                                                                                    |
| Number                     |                                                                                                    | Relation                                                                                                    |                                                                                                    | Name                                                                                                    | Joanne Keller                                                                                                    |                                                                                                    |                                                                                                    |
| Address                    |                                                                                                    |                                                                                                    |                                                                                                    | Address                                                                                                    | 4, CHURCH LANE                                                                                                    |                                                                                                    |                                                                                                    |
| Town/City                  |                                                                                                    |                                                                                                    |                                                                                                    | Town/Citγ                                                                                                    | FERRYHILL                                                                                                    |                                                                                                    |                                                                                                    |
| Post Code                  |                                                                                                    |                                                                                                    |                                                                                                    | Postal                                                                                                    | DL17 8LP                                                                                                    | Url                                                                                                    |                                                                                                    |
|                            |                                                                                                    | E-mail                                                                                                    | é                                                                                                    | Phone                                                                                                    | 01740 651514                                                                                                    | Туре                                                                                                    | Telephone 🔹                                                                                                    |
| Phone                      |                                                                                                    | Туре                                                                                                    | -                                                                                                    | Number                                                                                                    | 1159058                                                                                                    | E-Mail                                                                                                    | jkeller@sedgefiel 🐳                                                                                                    |
| Dashboard Party Ir         | nformation Relatio                                                                                                    | nships Addresses                                                                                                    | Contact Po                                                                                                    | ints Interaction:                                                                                                    | s Service Request                                                                                                    | Notes                                                                                                    | Custom1                                                                                                    |
|                            |                                                                                                    |                                                                                                    |                                                                                                    |                                                                                                    |                                                                                                    |                                                                                                    |                                                                                                    |
| View By Custor             | ner 🔻                                                                                                    | Last Refresh Date                                                                                                    | 24-SEP-200                                                                                                    | 7 15:15:09 (Refi                                                                                                    | resh ( <u>K)</u> ) Crit                                                                                                    | cal 🗆 🛛                                                                                                    | View Details ( <u>M</u> )                                                                                                    |
| Sedgefield Borough C       | ouncil                                                                                                    |                                                                                                    | E                                                                                                    | nvironmental Ser                                                                                                    | vices                                                                                                    |                                                                                                    | ( <u> </u>                                                                                                    |
| Property Open Service      | e Reque: O                                                                                                    | Low                                                                                                    | S                                                                                                    | E Assist List                                                                                                    | N                                                                                                    |                                                                                                    |                                                                                                    |
| Property Closed Servic     | ce Requ 121                                                                                                    | High                                                                                                    | s                                                                                                    | E Clinical List                                                                                                    | N                                                                                                    |                                                                                                    |                                                                                                    |
| Citizen Open Service F     | Request: 0                                                                                                    | Low                                                                                                    | s                                                                                                    | E Garden Mainte                                                                                                    | nance N                                                                                                    |                                                                                                    |                                                                                                    |
| Citizen Closed Service     | Reque: 115                                                                                                    | High                                                                                                    | S                                                                                                    | E Info from Crew                                                                                                    | N                                                                                                    |                                                                                                    |                                                                                                    |
|                            | -                                                                                                    |                                                                                                    | c                                                                                                    | harge Sp. Coll (n                                                                                                    | ext month) N                                                                                                    |                                                                                                    |                                                                                                    |
|                            |                                                                                                    |                                                                                                    | c                                                                                                    | harge Sp. Coll (th                                                                                                    | nis month) N                                                                                                    |                                                                                                    |                                                                                                    |
|                            |                                                                                                    |                                                                                                    |                                                                                                    | J                                                                                                    |                                                                                                    |                                                                                                    |                                                                                                    |
|                            |                                                                                                    |                                                                                                    |                                                                                                    |                                                                                                    |                                                                                                    |                                                                                                    |                                                                                                    |
|                            |                                                                                                    |                                                                                                    |                                                                                                    |                                                                                                    |                                                                                                    |                                                                                                    |                                                                                                    |
|                            |                                                                                                    |                                                                                                    |                                                                                                    |                                                                                                    |                                                                                                    |                                                                                                    |                                                                                                    |
|                            |                                                                                                    |                                                                                                    |                                                                                                    |                                                                                                    |                                                                                                    |                                                                                                    |                                                                                                    |
|                            | Oracle Applications - Due Eile Edit View Polder I Contact Center Second Contact Center Second Contact Center Second Contact Center Second Contact Center Second First Second Phone Dashboard Party In View By Custor Sedgefield Borough C Property Closed Service Citizen Open Service I Citizen Closed Service | Oracle Applications - DurhamConnects CRM Elle Edit View Folder Tools Reports Action Contact Center Contact Center Contact Center Contact Center Contact Contact Center Contact Contact Center Contact Center Contact Contact Center Contact Center Contact Center Contact Contact Center Contact Center Contact Center Contact Contact Center Contact Center Contact Center Contact Contact Center Contact Center Contact Center Contact Contact Center Contact Center Contact Center Contact Contact Center Contact Center Contact Center Contact Center Contact Contact Center Contact Center Center Contact Center Center Cente | Oracle Applications - DurhamConnects CRM Elle Edit Yiew Pajder Tools Reports Actions Window Help Contact Center Scotter Scot | Oracle Applications - DurhamConnects CRH Elle Edit View Folder Tools Reports Actions Window Help Contact Center Scheduler Tools Reports Actions Window Help Contact Center Scheduler Tools Reports Actions Window Help Dashboard Party Information Relationships Addresses Contact Poly Poly Porty Open Service Reque: 0 Property Open Service Reque: 0 Property Closed Service Reques: 0 Citizen Closed Service Reques: 115 High Citizen Closed Service Reques: 115 High Citizen Closed Service Reques: 115 | Oracle Applications - DurhamConnects CRH         Elle Edit View Fajder Tools Reports Actions Window Help         Contact Center         Contact Center         Contact Center         Contact Center         Print         Last         First         Relation         Address         Town/City         Post Code         Phone         Type         Dashboard         Party Information         Relationships         Address         Town/City         Post Code         E-mail         Phone         Type         Number         Last Refresh Date         24-SEP-2007 15:15:09         Ref         Sedgefield Borough Council         Property Open Service Reque: 0         Property Open Service Reque: 115         Low         Citizen Closed Service Reque: 115         High         Citizen Closed Service Reque: 115 | Oracle Applications - DurhamConnects CRM         Ele Edit Ylew Follogr Tools Reports Actions Window Help         Contact Center         Contact Center         Cottact Chart         Post Code         Eleviton         Phone         Dashboard         Party Information Relationships Addresses Contact Points Interactions Service Request         View By Customer         Last Refresh Date <t< td=""><td>Oracle Applications - DurhantConnects CRH         Ele Edit View Palluar Tools Reports Actions Window Help         Contact Center         Contact Center         Number         Address         Address         Town/City         Post Code         Phone         Ustomer         Clear         Create         Ele Edit         Contact Center         Clear         Create         Edit         Contact Center         Clear         Create         Edit         Address         Town/City         Post Code         E-mail         Dashboard         Party Information         Relationships         Addresses         Contact Point         Interactions         Sedgefield Borough Council         Property Open Service Reque: 0         Property Closed Service Reque: 115         High         Citizen Closed Service Reque: 115         High         Citizen Closed Service Reque: 115         High         Citizen Closed Service Reque: 115         High</td></t<> | Oracle Applications - DurhantConnects CRH         Ele Edit View Palluar Tools Reports Actions Window Help         Contact Center         Contact Center         Number         Address         Address         Town/City         Post Code         Phone         Ustomer         Clear         Create         Ele Edit         Contact Center         Clear         Create         Edit         Contact Center         Clear         Create         Edit         Address         Town/City         Post Code         E-mail         Dashboard         Party Information         Relationships         Addresses         Contact Point         Interactions         Sedgefield Borough Council         Property Open Service Reque: 0         Property Closed Service Reque: 115         High         Citizen Closed Service Reque: 115         High         Citizen Closed Service Reque: 115         High         Citizen Closed Service Reque: 115         High |

#### SE – House Waste Special Coll

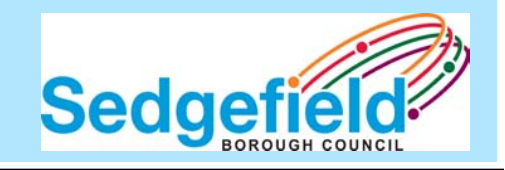

| State Applications - D        | urhamConnects CRM                        |                      |           |             |                     |                 |                  |                   |
|-------------------------------|------------------------------------------|----------------------|-----------|-------------|---------------------|-----------------|------------------|-------------------|
| <u>F</u> ile ⊑dit ⊻iew Folder | Tools Reports Actions \                  | Window <u>H</u> elp  |           |             |                     |                 |                  |                   |
| 🛤 📎 🕲 । 🖉 🔅                   | 🚳 🍓 🖗 i 🔀 🍈                              | 👘 💋 🤿 🛛 🖉            | S 🕘 🖉     | Se I 😭 🙍    | j Be (              | 3 🖺 🖀 🖇 🗄       | ¥ 👿 🙇 🗆          | 🎰 i 🗟 🧐 🔤 i 孝     |
| 🚟 Contact Center (2000)       | -0-0-0-0-0-0-0-0-0-0-0-0-0-0-0-0-0-0-0-0 | 00000000000000000000 |           |             |                     |                 |                  | २२२२२२२२२२ ≚ ज ×  |
| Contact                       | Clear                                    | Create Edit          |           | Customer    | P Custor            | mer Clear (B)   | Create           | Edit (I)          |
| First                         |                                          |                      |           |             |                     | Citizen         | *                |                   |
| Number                        |                                          | Relation             |           | Ν           | Jame J              | oanne Keller    |                  |                   |
| Address                       |                                          |                      |           | Ado         | iress 4             | , CHURCH LANE   |                  |                   |
| Town/City                     |                                          |                      |           | Town        | /City 🖡             | ERRYHILL        |                  |                   |
| Post Code                     |                                          |                      |           | Р           | ostal D             | L17 8LP         | Url              |                   |
|                               |                                          | E-mail               | dř        | Р           | hone 🖸              | 1740 651514     | Type 🔳           | elephone 🚽        |
| Phone                         |                                          | Туре                 |           | Nu          | mber <mark>1</mark> | 159058          | E-Mail <b>jk</b> | eller@sedgefiel 💕 |
| Dashboard Party               | Information Relationshi                  | ips Addresses        | Contact P | oints Inter | actions             | Service Request | Notes            | Custom1           |
|                               |                                          |                      |           |             |                     |                 |                  | _                 |
| Request Type SE-              | House Waste Special Co                   | oll 🖣 🤇 Get Availab  | e Dates ) | 1           |                     |                 |                  | - I               |
| Available Dates 03 (          | )CT 07                                   | Book D               | late      |             | Sel                 | ect SE – Ho     | use              |                   |
| 10-C                          | )CT-07                                   |                      |           |             | \M/a                | sta Snacial     | റപ               |                   |
| 17-0                          | СТ 07                                    | _ /                  |           | <b>_</b>    | vva                 | Sie Opeciai     |                  |                   |
| 24-0                          | In the 'Avail                            | able Dates'          |           |             | the                 | n press the     | Get              |                   |
| Reference No.                 | drondown a                               | series of d          | ates      |             | Ava                 | ailable Dates   | S'               |                   |
|                               |                                          |                      |           |             | but                 | ton             |                  |                   |
|                               | will be prese                            | entea. To t          | оока      |             | buu                 | lon             |                  |                   |
|                               | date hit the '                           | Book Date            | ,         |             |                     |                 |                  |                   |
|                               | button                                   |                      |           |             |                     |                 |                  |                   |
|                               |                                          |                      |           |             |                     |                 |                  |                   |
|                               |                                          |                      |           |             |                     |                 |                  |                   |
|                               |                                          |                      |           |             |                     |                 |                  |                   |
|                               |                                          |                      |           |             |                     |                 |                  |                   |

#### Add attributes

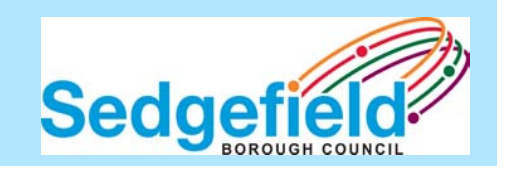

#### •Ask and answer all relevant questions:

| 👷 Upo    | date Service Request Attributes Form DODODODODODODODODODODODODODODO | 000000000000000000000000000 🗹 ( | л ×    |
|----------|---------------------------------------------------------------------|---------------------------------|--------|
| <u> </u> | Service Request                                                     |                                 |        |
| Ту       | pe SE-House Waste Special Coll                                      |                                 |        |
|          |                                                                     |                                 |        |
| \$       | Service Request Attributes                                          |                                 |        |
|          | Name                                                                | Value                           | $\sim$ |
|          | Channel*                                                            | Telephone                       |        |
| 1        | ist item to collect*                                                | ottoman                         |        |
|          | Ist Item Type*                                                      | Furniture                       |        |
| 2        | 2nd Item to collect                                                 | bed base                        |        |
| 2        | 2nd Item Type                                                       | Furniture                       |        |
| 3        | Brd Item to collect                                                 | towel rail                      |        |
| 3        | 3rd Item Type                                                       | Furniture                       |        |
| 4        | Ith Item to collect                                                 |                                 |        |
|          |                                                                     |                                 |        |

•A \* indicates that an answer is mandatory.

•Some answers require free text; others have a list of values – Ctrl + L will show you this list. You can also just type the first letter of an answer if you have become familiar with the list of values (e.g. type 'n' to answer 'No').

•Ctrl + E will provide a text pad against the selected answer

Dashboard

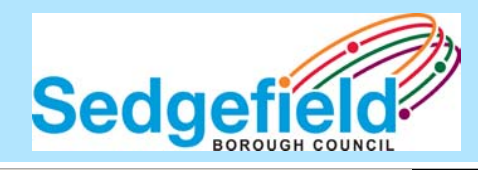

| Source Applications - DurhamConnects CRM                           |                         |                                                     |
|--------------------------------------------------------------------|-------------------------|-----------------------------------------------------|
| Eile Edit View Falder Tools Reports Actions Wir                    | ndow Help               |                                                     |
| 🛤 🏷 🕲 🖉 😓 🍪 🍐 🕪 🔀 🗊 👘                                              | i 💋 🙀 i 🌽 🗐 🎯 🥝         | / 🖓 i 🚰 🖼 🗳 🖺 🖉 🍘 🕸 🕸 📈 i 🚃 i 💽 🤧 🧐                 |
| 🚟 Contact Center - State State State State State State State State |                         | xxxxxxxxxxxxxxxxxxxxxxxxxxxxxxxxxxxxx               |
| Contact                                                            | ata Edit                | Customer                                            |
|                                                                    | ate Euit                |                                                     |
| Number                                                             |                         | Name Joanne Keller                                  |
|                                                                    |                         |                                                     |
| Town/City                                                          |                         |                                                     |
| Post Code                                                          |                         | Postal DL17 8LP                                     |
|                                                                    | E-mail                  | Phone 01740 651514 Type Telephone                   |
| Phone Phone                                                        | Туре                    | Number 1159058 E-Mail jkeller@sedgefiel 💣           |
|                                                                    |                         |                                                     |
| Dashboard Party Information Relationships                          | Addresses Contac        | t Points Interactions Service Request Notes Custom1 |
| View By Customer                                                   | ast Refresh Date 24-SEP | 2007 15:15:09 Refresh (K) Critical View Details (M) |
|                                                                    |                         |                                                     |
| Sedgefield Borough Council                                         |                         | Environmental Services                              |
| Property Open Service Reque: U                                     | Low                     | SE Assist List N                                    |
| Property Closed Service Requ 121                                   | High                    | SE Clinical List N                                  |
| Citizen Open Service Request: 0                                    | Low                     | SE Garden Maintenance N                             |
| Citizen Closed Service Reque: 115                                  | High                    | SE Info from Crew N                                 |
|                                                                    |                         | Charge Sp. Coll (next month) N                      |
|                                                                    |                         | Charge Sp. Coll (this month) N                      |
|                                                                    | To viev                 | v any Historic Service                              |
|                                                                    |                         |                                                     |
|                                                                    |                         | sts in relation to the                              |
|                                                                    | Citizen                 | or Property 'Double                                 |
|                                                                    |                         |                                                     |
|                                                                    | Click'                  |                                                     |
|                                                                    |                         |                                                     |

### Drill from Dashboard to detail

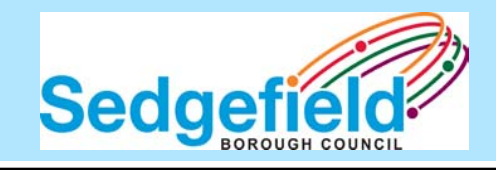

| <br>## Drilldowr | List - Property Closed Service Requests |                        |             | শ স × | Clear (B)      | Create   | Edit (D                   |
|------------------|-----------------------------------------|------------------------|-------------|-------|----------------|----------|---------------------------|
|                  |                                         |                        |             |       | n              | - Cieste |                           |
|                  | SR Type                                 | Summary                | SR Date     | -     | e Keller       |          |                           |
| 173785           | SE-House Was SpeCo                      | Standard SE-House W    | 16-APR-07   |       | IRCH LANE      |          |                           |
| 383350           | SE-Ref-Kerbit Box                       | Created by System      | 06-SEP-07   |       | HILL           |          |                           |
| 399191           | SE-Ref-Domestic Bag                     | Standard SE-Ref-Dom    | 17-SEP-07   |       |                | Url      | <b>T</b> 1 1              |
| 399192           | SE-Ref-Domestic Bag                     | Extra SE-Ref-Domestic  | 17-SEP-07   |       | 601014         | Туре     | Telephone                 |
| 284545           | SE-House Waste Spec                     | Collection of 6X DOO   | 11-JUL-07   |       | 0              | E-Mail   | Jkellen@sedgenel          |
| 284546           | SE-House Waste Spec                     | Collection of 6X DOO   | 11-JUL-07   |       | ervice Request | Notes    | Custom1                   |
| 139276           | SE-House Was SpeCo                      | Standard SE-House W    | 07-MAR-07   |       | 5              |          |                           |
| 139586           | SE-House Was SpeCo                      | Standard SE-House W    | 07-MAR-07   |       | Criti          | cal 🗆 🛛  | View Details ( <u>M</u> ) |
| 287719           | SE-Ref-Bin Del/Rem (E                   | Standard SE-Ref-Bin C  | 12-JUL-07   |       |                |          |                           |
| 402256           | SE-Ref-Domestic Bag                     | Created by System      | 18-SEP-07   |       | N              |          |                           |
| 402257           | SE-Ref-Domestic Bag                     | Extra Created by Syste | 18-SEP-07   |       | N              |          |                           |
| 384204           | SE-Highways-Street N                    | test                   | 07-SEP-07   |       |                |          |                           |
| 75877            | SE-TelePC MonitorOL                     | Collection of , PC Mo  | 23-OCT-06   |       |                |          |                           |
| 74961            | SE-House Was SpeCo                      | Collection of 6 bags   | 19-OCT      |       |                |          |                           |
| 75947            | SE-House Was SpeCo                      | Collection of box Hou  | 28-0CT Dout | ole ( | click to       | see tr   | ie 🔰                      |
|                  |                                         |                        | Sorv        | ico   | Roques         | t Dota   | il scroon                 |
|                  |                                         |                        | Jerv        |       | Neques         |          |                           |

### Viewing the Service Request Detail Sedgefield

| 🇶 O  | racle Applications - [ | DurhamConnects CRM            |                     |                        |            |                  |              |              |                      |                   |          |
|------|------------------------|-------------------------------|---------------------|------------------------|------------|------------------|--------------|--------------|----------------------|-------------------|----------|
| Eile | ⊑dit ⊻iew Folder       | Tools Tools1 Actions          | Window <u>H</u> elp |                        |            |                  |              |              |                      |                   |          |
|      | l 🏷 👀 I 🖉 🎄            | : 🕹 🍓 隊 i 🔀 🎼                 | ) 👘 💋 🥪 1 🥔         | 6 0                    | ) 🍫 ( 🛐 🧝  | . 💌 I .          | 🗗 🎋 🔁        | 🕆 🖗 👘        | [ 🛃 [                | ?                 |          |
| 🦉 S  | Service Request (2834  | 435) - GMT (2000-0-0-0-0-0    |                     |                        |            | 0-0-0-0-0-0-0-0- |              |              |                      |                   | র স ×    |
|      | CDeGP Incident         |                               |                     |                        |            |                  |              | Customer (   | <u>3</u> )           | Profile           |          |
|      | Contact                | <b>*</b>                      | Cust                | omer Pers              | on 🔽       |                  |              | Numbe        | r <mark>2834</mark>  | <mark>35</mark>   |          |
|      | Name <b>de la c</b>    |                               | 4                   | Name <mark>Joan</mark> | ne Keller  |                  |              | Тур          | e <mark>SE-</mark> F | louse Waste Sp    | oecia    |
|      | Relation               |                               |                     |                        |            |                  |              | Reporte      | d <b>11-J</b>        | UL-2007 10:23:0   | 3        |
|      | Address                |                               | Add                 | dress <b>4, C</b> H    | IURCH LANE |                  |              | Statu        | s <mark>Inpu</mark>  | it Error          |          |
| i i  | Fown/City              | Post                          | Town                | VCity FERF             | RYHILL     | Postal 🛛         | DL17 8LP     | SL           | 🛯 <mark>Defa</mark>  | nult              |          |
|      | Details of             | what to pick                  | up and              |                        |            |                  |              | Grou         | p SE-S               | Streetscene       | E3       |
|      | whore to               | niek un from                  | Incident            | RYHILL                 | . DL17 8   | LP               |              | Owne         | r Defa               | ult, Default      |          |
| N N  | where to               |                               |                     | elated C               | )bjects    |                  |              |              |                      |                   |          |
|      | Address i              | s where iten                  | ns will be          |                        |            |                  |              |              |                      | I [] 1            |          |
|      | nicked un              | from                          |                     |                        |            |                  |              |              |                      |                   | <b>S</b> |
|      | piertea ap             |                               |                     | n Code                 |            |                  |              | Res          | pond by              | 18-JUL-2007 (     | 00:00    |
|      |                        |                               |                     | n Code                 |            |                  |              | Reso         | ution by             | 18-JUL-2007 (     | 00:00    |
|      | · · ŀ -                |                               |                     | or Code                |            |                  |              |              |                      |                   |          |
| -    | Note and Knowled       | ge                            |                     |                        |            |                  |              |              | ction                | Date              |          |
|      | Description            |                               |                     | Туре                   | Туре       | Gener            | al Note      |              |                      |                   | <b>•</b> |
|      | • Decision             | Manager <mark></mark> Decisio | on manager has up   | General N              | Notes      | )<br>Docioi      | Decision M   | lanager      | <br>I dataa          | and addad         | Ê        |
|      | Incident Address       | s Address : 4, CHURCH         | LANE                | Service R              |            | collec           | tion of 6X D | OORS Other   | i uates              | anu auueu         |          |
|      | Customer Addre         | ess Addressl: 4, CHURC        |                     | Service R              |            | Decisi           | on Managei   | r has change | d the st             | atus to paymen    | rt 🔮     |
|      | Channel = Telep        | none i st item to collect :   | = 6X DUURS          | Service R              |            | pendi            | ng           |              |                      |                   |          |
|      |                        |                               |                     | $\square$              |            |                  |              |              |                      |                   |          |
|      | Refresh ( <u>B</u> )   | <u>D</u> elete                | Outcome             |                        |            | 0                | New          | De           | tail                 | View L <u>o</u> g | g        |
|      |                        |                               |                     |                        |            |                  |              |              |                      |                   |          |

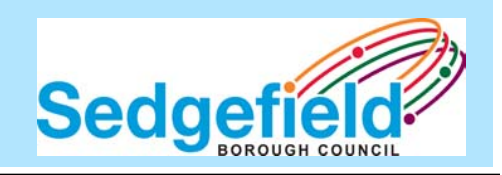

### **Any Questions?**

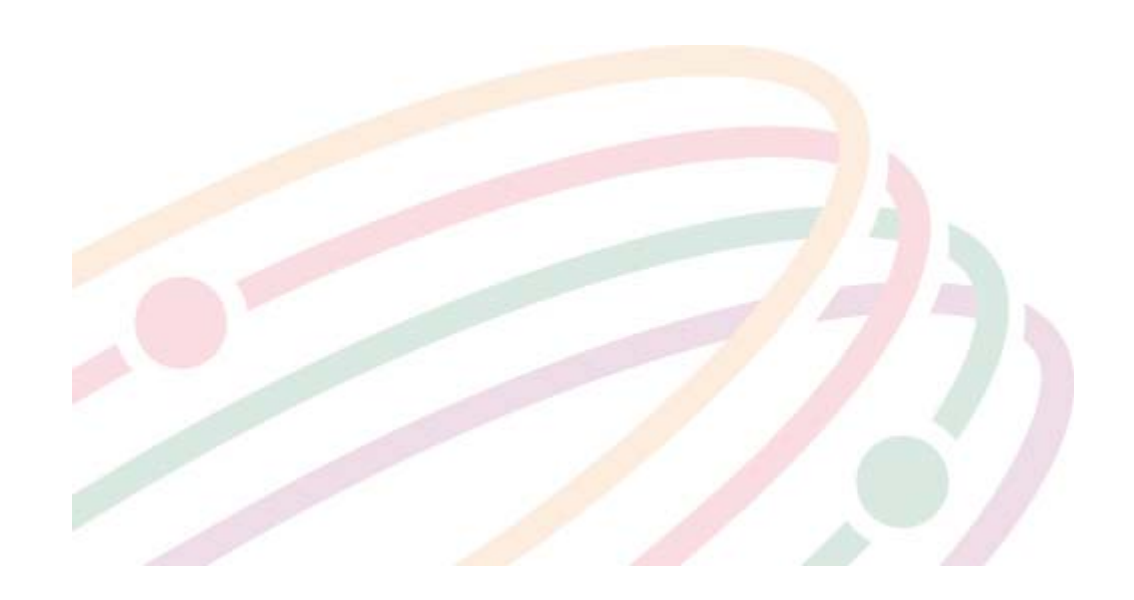